# Sistema Expediente Electrónico (SEE)

# Circuito de Proyectos, Resoluciones y Anexos:

# Documentos GEDO: Proyecto de Resolución, Resoluciones y Anexos

| GEDO  | NUM      | DESCRIPCION   | TIPO  | FIRMA | TOKEN |
|-------|----------|---------------|-------|-------|-------|
| PROYE |          | Proy de Res   | LIBRE | 1     |       |
| PRYRS | 2)<br>22 | Proy de Res   | LIBRE | +1    | 1     |
| REDEC | SI       | Res DEC       | LIBRE | +1    | SI    |
| ARD   | SI       | Anexo Res DEC | IMP   | 1     | SI    |
| ARDC  | SI       | Anexo Res DEC | IMP   | +1    | SI    |
| RESCD | SI       | Res CD        | LIBRE | +1    | SI    |
| ACDT  | SI       | Anexo Res CD  | IMP   | 1     | SI    |
| ARCD  | SI       | Anexo Res CD  | IMP   | +1    | SI    |
| ANEXO | 2)<br>2) | Anexo         | LIBRE | 1     |       |
| ANEX  |          | Anexo         | IMP   | 1     |       |

# Circuito de gestión:

# Proyectos de Resolución:

- Proyectos de Resolución de Decano: se deberá seleccionar el documento GEDO indicado y puede ser firmado por el propio usuario. Vincular el documento al expediente electrónico.
- 2- Proyectos de Resolución de Decano con Anexo: se deberá seleccionar el documento GEDO indicado para el Proyecto de Resolución y el documento GEDO indicado para el Anexo del Proyecto de Resolución. Puede ser firmado por el propio usuario. Vincular el documento al expediente electrónico.

- 3- **Proyectos de Resolución de Consejo Directivo**: los dictámenes de Comisión dependientes del Consejo Directivo, se utilizará el documento COPDI.
- 4- Proyectos de Resolución de Consejo Directivo con Anexo: los dictámenes de Comisión dependientes del Consejo Directivo con Anexo, se utilizará el documento COPDI.

## **Resoluciones:**

### 1- Resolución de Decano:

1.1- se deberá seleccionar el documento GEDO REDEC,

- 1.2- en Referencia se deberá especificar el número de Expediente
- 1.2- cargar correctamente el orden de firmantes (siendo el Decano el último firmante)
- 1.3- seleccionar la opción "Quiero recibir un aviso cuando el documento se firme"

1.4- enviar a la firma

1.5- Una vez recibido el aviso del documento firmado, se deberá vincular el documento GEDO al expediente electrónico.

## 2- Resolución de Decano "ad-referendum":

Tendrá la misma numeración correlativa que las resoluciones de Decano.

1.1- se deberá seleccionar el documento GEDO REDEC,

1.2- en *Referencia* se deberá especificar el número de Expediente y la palabra "*ad referéndum*"

1.2- cargar correctamente el orden de firmantes (siendo el Decano el último firmante),

1.3- seleccionar la opción "Quiero recibir un aviso cuando el documento se firme"

1.4- enviar a la firma.

1.5- Una vez recibido el aviso del documento firmado, se deberá vincular el documento GEDO al expediente electrónico.

## 3- Resolución de Consejo Directivo:

- 1.1- se deberá seleccionar el documento GEDO RESCD,
- 1.2- en Referencia se deberá especificar el número de Expediente
- 1.2- cargar correctamente el orden de firmantes (siendo el Decano el último firmante),

1.3- seleccionar la opción "Quiero recibir un aviso cuando el documento se firme"

1.4- enviar a la firma.

1.5- Una vez recibido el aviso de documento firmado, se deberá vincular el documento GEDO al expediente electrónico.

# **Resoluciones con Anexos:**

Se deberán gestionar por separado los documentos GEDO para la Resolución y el Anexo, debiendo seleccionar los documentos GEDO indicados en cada caso.

Se podrán confeccionar los documentos GEDO de la resolución y el Anexo en simultáneo, pero se deberá enviar el Anexo primero a la firma, una vez recibido el documento Anexo firmado y con número GEDO, se deberá especificar el mismo en el cuerpo de la resolución.

#### 1- Resolución de Decano con Anexo:

1.1-- Confeccionar el GEDO del Anexo de la Resolución según corresponda,

1.2- en Referencia se deberá especificar el número de Expediente

1.3- cargar correctamente al firmante (la mayoría de los casos el firmante es el Secretario),

1.4- seleccionar la opción "Quiero recibir un aviso cuando el documento se firme"

1.5- enviar a la firma

1.6- Una vez recibido el aviso de firma del usuario firmante, se deberá vincular el GEDO tipo Anexo al expediente electrónico.

1.7- confeccionar la Resolución, seleccionando el documento GEDO **REDEC** y en el cuerpo de la resolución se deberá <u>especificar el número GEDO del Anexo</u> firmado y vinculado al EE,

1.8- en Referencia se deberá especificar el número de Expediente

1.9- cargar correctamente el orden de firmantes (siendo el Decano el último firmante),

1.10- seleccionar la opción "Quiero recibir un aviso cuando el documento se firme"

1.11- enviar a la firma.

1.12- Una vez recibido el aviso de documento firmado, se deberá vincular el documento GEDO al expediente electrónico.

No se deberá adjuntar como "Archivos Embebidos" el Anexo a la Resolución

### 2- Resolución de Decano "ad-referendum" con Anexo:

Tendrá la misma numeración correlativa que las resoluciones de Decano.

1.1- Confeccionar el GEDO del Anexo de la Resolución,

1.2- en *Referencia* se deberá especificar el número de Expediente

1.3- cargar correctamente al firmante (la mayoría de los casos el firmante es el Secretario),

1.4- seleccionar la opción "Quiero recibir un aviso cuando el documento se firme"

1.5- enviar a la firma

1.6- Una vez recibido el aviso de firma del usuario firmante, se deberá vincular el GEDO tipo Anexo al expediente electrónico.

1.7- confeccionar la **Resolución** seleccionando el documento GEDO **REDEC** y en el cuerpo de la resolución se deberá <u>especificar el número GEDO del Anexo</u> firmado y vinculado al EE,

1.8- en *Referencia* se deberá especificar el número de Expediente y la palabra "ad referéndum"

1.9- cargar correctamente el orden de firmantes (siendo el Decano el último firmante),

1.10- seleccionar la opción "Quiero recibir un aviso cuando el documento se firme"

1.11- enviar a la firma.

1.12- Una vez recibido el aviso de documento firmado, se deberá vincular el documento GEDO al expediente electrónico.

No se deberá adjuntar como "Archivos Embebidos" el Anexo a la Resolución

#### 3- Resolución de Consejo Directivo con Anexo:

1.1-- Confeccionar el GEDO del Anexo de la Resolución que corresponda,

1.2- en Referencia se deberá especificar el número de Expediente

1.3- cargar correctamente al firmante (la mayoría de los casos el firmante es el Secretario),

1.4- seleccionar la opción "Quiero recibir un aviso cuando el documento se firme"

1.5- enviar a la firma

1.6- Una vez recibido el aviso de firma del usuario firmante, se deberá vincular el GEDO tipo Anexo al expediente electrónico.

1.7- confeccionar la **Resolución**, seleccionando el documento GEDO **RESCD**, y en el cuerpo de la resolución <u>se deberá especificar el número GEDO del Anexo</u> firmado y vinculado al EE,

1.8- en Referencia se deberá especificar el número de Expediente

1.9- cargar correctamente el orden de firmantes (siendo el Decano el último firmante),

1.10- seleccionar la opción "Quiero recibir un aviso cuando el documento se firme" 1.11- enviar a la firma.

1.12- Una vez recibido el aviso de documento firmado, se deberá vincular el documento GEDO al expediente electrónico.

No se deberá adjuntar como "Archivos Embebidos" el Anexo a la Resolución

#### Importante:

Si los documentos GEDO mencionados, se selecciona "*Enviar a Revisar*" a otro usuario de la misma u otra repartición, éste último recibirá el aviso que el documento ha sido firmado por el/los usuario/s firmantes.